## Registration, change and blocking of authorized representatives

Name of transaction: Review your own data

**Entering a transaction:** to enter the transaction, please click twice the left mouse button on the selected line in the menu item.

| General Data                     |
|----------------------------------|
| SAP Business Workplace           |
| 😥 Review your own data           |
| Structure of virtual points      |
| 🤣 Workshop's Application         |
| Notification board               |
| Downloading ordered certificates |
| Section Electronic office        |

Using this transaction, you can:

- register a new authorized representative;
- change data in the registered authorized representative;
- block an existing representative (limit the validity period).

To register a new authorized representative, click on the "Create" button

|                  | EIC and authorized represe   | ntatives             |                    |                     |                     |
|------------------|------------------------------|----------------------|--------------------|---------------------|---------------------|
| Reference Client |                              |                      | Name of Client     |                     |                     |
|                  |                              | eate 🥒 Edit 🛅 Delete | 回 Block 😰 Letter 🛒 | Archive             |                     |
|                  | Authorized representative PI |                      | Phone              | Additional number 1 | Additional number 2 |

and fill in the contact details:

- last name, first name, patronymic
- position
- main and additional telephone numbers;
- e-mail address.

After filling in the data, please click the "Save" button.

| Authorized representative                                                                                     | ×  |
|----------------------------------------------------------------------------------------------------|----|
| Name Of Client<br>Reg.number<br>Last Name<br>First Name<br>Start Date<br>End Date<br>29.11.2023<br>31.12.9999 |    |
| Position<br>Phone number<br>Additional number 1<br>Additional number 2<br>E-mail                              | ve |

To correct the contact details of the authorized representative, please click on the

## "Edit" button

| EIC and authorized representatives |                                                               |                |                     |                     |  |  |  |  |
|------------------------------------|---------------------------------------------------------------|----------------|---------------------|---------------------|--|--|--|--|
| Reference ElC Client               |                                                               | Name of Client |                     |                     |  |  |  |  |
|                                    | 🖴 🛱 🛲 🖌   📑 Create 🥖 Edit 📅 Delete 📾 Block 🔁 Letter 🐨 Archive |                |                     |                     |  |  |  |  |
| Authorized representa              | Authorized representative                                     |                | Additional number 1 | Additional number 2 |  |  |  |  |

and update the contact details:

- position
- main and additional phone numbers;
- e-mail address.

After filling in the data, please click the "Save" button.

| Authorized representative                                                        |                                                                                       | × |
|----------------------------------------------------------------------------------|---------------------------------------------------------------------------------------|---|
| Name Of Client<br>Reg.number                                                     |                                                                                       |   |
| Last Name A<br>First Name B                                                      |                                                                                       |   |
| Start Date 19.12.2023   End Date 31.12.9999                                      |                                                                                       |   |
| Position<br>Phone number<br>Additional number 1<br>Additional number 2<br>E-mail | Economist<br>UA +380507775555<br>UA +380507772222<br>UA +380507771111<br>5555@ukr.net |   |

To terminate the validity of an existing authorized representative, please select the proper line and click the "Block" button.

|                                                                                                    | EIC and authorized represe  | C and authorized representatives |                    |                     |                     |  |  |  |  |
|----------------------------------------------------------------------------------------------------|-----------------------------|----------------------------------|--------------------|---------------------|---------------------|--|--|--|--|
| Reference Service Service Serv |                             | Name of Client                   |                    |                     |                     |  |  |  |  |
|                                                                                                    |                             | eate 🥖 Edit 🛅 Delete             | 🔲 Block 🔀 Letter 🕅 | Archive             |                     |  |  |  |  |
|                                                                                                    | Authorized representative P |                                  | Phone              | Additional number 1 | Additional number 2 |  |  |  |  |

The last date of the authorized representative's validity will be yesterday's date.

| EIC and authorized represe | C and authorized representatives |                  |                     |                     |  |  |  |  |
|----------------------------|----------------------------------|------------------|---------------------|---------------------|--|--|--|--|
| 🖶 EIC Client               |                                  | Name of Client   |                     |                     |  |  |  |  |
|                            | eate 🥖 Edit 🛅 Delete             | Block 🔀 Letter 🙍 | Archive             |                     |  |  |  |  |
| Authorized representative  |                                  | Phone            | Additional number 1 | Additional number 2 |  |  |  |  |

| Authorized represe                                                 | entative                 |       |                                                 |      | ×    |
|--------------------------------------------------------------------|--------------------------|-------|-------------------------------------------------|------|------|
| Name Of Client<br>Reg.number                                       |                          |       |                                                 |      |      |
| Last Name T<br>First Name B                                        | }                        |       |                                                 |      |      |
| Start Date<br>End Date                                             | 23.11.2023<br>28.11.2023 |       |                                                 |      |      |
| Position<br>Phone number<br>Additional number<br>Additional number | 1<br>2                   | E     | +380508885533<br>+380508885511<br>+380508885588 |      |      |
| E-mail                                                             |                          | 555@e | email.com                                       | <br> | Save |

After performing one of the above actions, the updated data of the authorized representative will be in the "Created" status.

| V | Та | +380508885533 | +380508885588 | +380508885511 |
|---|----|---------------|---------------|---------------|
| Δ | Та | +380508880000 | +380508885588 | +380508882222 |

Records in the "Created" status can be deleted using the "Delete" button.

| EIC and authorized represe  | and authorized representatives |                    |                     |                     |  |  |  |  |
|-----------------------------|--------------------------------|--------------------|---------------------|---------------------|--|--|--|--|
| 具 EIC Client                |                                | Name of Client     |                     |                     |  |  |  |  |
|                             | eate 🥖 Edit 🛅 Delete           | 📴 Block 😰 Letter 🛒 | Archive             |                     |  |  |  |  |
| Authorized representative P |                                | Phone /            | Additional number 1 | Additional number 2 |  |  |  |  |

The next step is creating a letter as an inalienable part of the agreement. Please click on the "Letter" button, save the letter on your personal computer and sign it with an electronic signature.

|                                | EIC and authorized represe                                  | ntatives |       |                     |                     |  |  |
|--------------------------------|-------------------------------------------------------------|----------|-------|---------------------|---------------------|--|--|
| Reference State Name of Client |                                                             |          |       |                     |                     |  |  |
|                                | 📇 🛱 💷   📑 Create 🥖 Edit 🛅 Delete 📾 Block 😰 Letter 🖼 Archive |          |       |                     |                     |  |  |
|                                | Authorized representation                                   | tive P   | Phone | Additional number 1 | Additional number 2 |  |  |

## LLC Gas TSO of Ukraine <u>+</u> ē

Notification of change of details

In accordance with clause 19.6 of the Agreement for transportation of natural gas of (hereinafter - the Agreement). by this letter we inform on the change of authorized representatives of In connection with the above, in clause 19.4 of the Agreement, the information on the Representatives Authorized of which are appointed to ensure fulfilment with the provisions of the Agreement, shall be set out as follows: Customer

The signed letter with an electronic signature in the p7s format shall be uploaded to the archive by clicking the "Archive" and "Upload file" buttons.

| EIC               | and authorize | ed represe  | ntatives |        |        |        |               |           |            |       |                 |     |
|-------------------|---------------|-------------|----------|--------|--------|--------|---------------|-----------|------------|-------|-----------------|-----|
| <mark>,</mark> ₽₽ | IC Client     |             |          |        |        | Name o | of Client     |           |            |       |                 |     |
|                   |               |             | ate 🥖 E  | Edit 📋 | Delete | 💷 Bloo | x 🔁 Letter 🤇  | Archive   | ]          |       |                 |     |
|                   | Authorized    | representat | live     |        | P      | hone   |               | Additiona | l number 1 | A     | dditional numbe | r 2 |
| _                 |               |             |          |        |        |        |               |           |            |       |                 |     |
| Atta              | chment        |             |          |        |        |        |               |           |            |       |                 |     |
|                   | ₽₽₽₽          | )   🖂 🕏     | 1 🖪      |        | 🖻      | Upload | i file 🛃 Down | load file |            |       |                 | ר   |
| 5                 | File type     |             |          |        |        |        | Complete name | Date      | Time       | e     |                 |     |
|                   | 12            | IP.01.07E   |          |        |        |        | TEST_ZPT_RO   | 22.11.20  | 23 15:4    | 45:41 |                 |     |
|                   |               |             |          |        |        |        |               |           |            |       |                 |     |
|                   |               |             |          |        |        |        |               |           |            |       |                 |     |
|                   |               |             |          |        |        |        |               |           |            |       |                 |     |
|                   |               |             |          |        |        |        |               |           |            |       |                 |     |
| a                 |               |             |          |        |        |        |               |           |            |       |                 |     |
|                   |               |             |          |        |        |        |               |           |            | V OK  | Cancel          | ]   |

After the relevant changes are approved by the Operator, the information will change status to the "Approved".

| EIC and authorized representatives                          |                       |                |               |                     |                     |             |
|-------------------------------------------------------------|-----------------------|----------------|---------------|---------------------|---------------------|-------------|
| RIC Client                                                  |                       | Name of Client |               |                     |                     |             |
| 🖾 🚰 💶   🚺 Create 🥖 Edit 🛗 Delete 📾 Block 🔁 Letter 🖼 Archive |                       |                |               |                     |                     |             |
|                                                             | Authorized representa | tive           | Phone         | Additional number 1 | Additional number 2 | E-mail      |
| <b>V</b>                                                    | с                     |                | +380672228000 | +38067222222        | +380672221111       | 111@ukr.net |